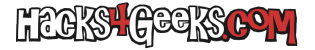

Si tienes un Router FritzBox de AVM y quieres probar una versión de desarrollo (Fritz Labor) de su sistema operativo FritzBox, sigue estos pasos:

1 - Conéctate a la web de FritzLab y descárgate la versión de FritzLabor correspondiente a tu router.

2 - Descomprime el archivo en el escritorio.

3 - No ejecutes el .exe.

4 - Conéctate a la web de administración del router y ve a «Sistema» >> «Actualización» >> Pestaña «Archivo del FritzOS».

5 - Pon una contraseña fuerte para que te permita descargar el archivo de copia de seguridad de la configuración actual del router. Luego haz click en el botón «Guardar la configuración» y sigue las instrucciones. Si no realizas este paso no se mostrará la opción de que puedas subirle el archivo para flashear la nueva versión, por lo que es mandatorio que realices la copia de seguridad de la configuración.

6 - Al finalizar la descarga del archivo de copia de seguridad, se te habrá puesto disponible el botón «Examinar». Clickéalo y sube el archivo de imagen Labor que tienes en la carpeta donde has descomprimido el contenido del archivo zip que descargaste previamente.

7 - Sigue las instrucciones en pantalla para terminar el proceso.